Последнее обновление: 12.09.2021 03:30

## Ограничения

Для учетной записи пользователя на web-сервере «АвтоГРАФ» могут быть ограничены:

- время действия на сервере учетная запись будет действовать в заданный период времени или по расписанию.
- доступ к данным может быть ограничено временно окно просмотра данных.
- доступ к объектам организации может быть ограничен список доступных объектов мониторинга и геообъектов.

## Включение ограничений

#### Внимание

Пользователи, обладающие правом установки ограничений, могут ограничивать действия только менее привилегированных пользователей.

Для того чтобы установить ограничения на учетную запись пользователя, перейдите в модуль «Пользователи» и наведите курсор мыши на строку с нужной учетной записью. Затем в поле «Действия» нажмите на кнопку «Ограничения» .

#### Примечание

Если на учетную запись пользователя установлено ограничение, то кнопка имеет вид

Откроется меню «Ограничения: Редактировать».

 $\Delta$ 

Last update: 12.09.2021 03:30

| Ограничения: Редактировать                                                                                                  |                  | ×               |
|----------------------------------------------------------------------------------------------------|------------------|-----------------|
| • Может смотреть данные с день.месяц.год 🛱 🕒 и до день.месяц.год 🛱 🕒 или З последних час                                    | C08              |                 |
| <ul> <li>Аккаунт включен с</li> <li>01.09.2021 00:00</li> <li>и до 30.09.2021 00:00</li> <li>Удалить просрочення</li> </ul> | ый аккаунт 📃 Уве | домить по почте |
| О Расписание:                                                                                                    |                  |                 |
| Список ТС Геообъекты                                                                                                    |                  |                 |
| Название                                                                                                    | Номер            | № прибора       |
|                                                                                                    |                  |                 |
| 🗁 🗌 Demo (РП)                                                                                                    |                  |                 |
| САN: датчики уровня, моточасы                                                                                               |                  |                 |
| САN: нагрузка на ось                                                                                                    |                  |                 |
| ▶ 🗁 🗌 Arpo                                                                                                    |                  |                 |
| Городской транспорт                                                                                                    |                  |                 |
| 🗁 🗌 Датчики уровня                                                                                                    |                  |                 |
| Контроль топлива                                                                                                    |                  |                 |
| ▶ 🗁 Курьеры (AG Mobile)                                                                                                    |                  |                 |
| Морской транспорт                                                                                                    |                  |                 |
| Самолеты                                                                                                    |                  |                 |
| Стационарные                                                                                                    |                  |                 |
| Иастные перевозки                                                                                                    | 2                |                 |
| ▶ []>ЯрБус, 000                                                                                                    |                  |                 |
| City Bus 37                                                                                                    |                  | 1203859         |
| Daewoo Nexia (1-wire sensors)                                                                                               | 0T739A174        | 9099993         |
| Freightliner                                                                                                    | A 827 HE 58 KZ   | 9999999         |
| VISS GAZEII                                                                                                    | E 783 AA 66      | 9999998 🔻       |
| <ol> <li>Некоторые разрешения могут пересекаться с виртуальными деревьями</li> </ol>                                        |                  |                 |
|                                                                                                    |                  |                 |
| Включить ограничения                                                                                                    | √ 0К             | 🛇 Отмена        |

Рис. 1: Vеню "Ограничения: Редактировать"

Для установки ограничений на учетную запись включите чек-бокс **«Включить ограничения»** в левом нижнем углу меню и переходите к настройке ограничений.

## Ограничение периода просмотра данных

Вы можете ограничить период просмотра данных. В этом случае пользователь будет иметь доступ только к данным за указанный период.

## Внимание

Ограничение периода просмотра данных применяется ко всем организациям пользователя.

**Для ограничения периода просмотра данных,** в строке «Может смотреть данные» задайте интервал времени, данные за который будут доступны пользователю для просмотра:

• Вы можете задать фиксированный интервал, указав даты и время начала и окончания.

3/5

Если введен некорректный интервал, то поле с некорректными данными будет автоматически очищено.

| Ограничения: Редактирова                                   | ать                                                                             | ×               |
|------------------------------------------------------------|---------------------------------------------------------------------------------|-----------------|
| • Может смотреть данные с                                  | 01.09.2021 09:00 🛱 🕒 и до 20.09.2021 19:00 🛱 🕒 🔿 или 3 последних часов 🌲        |                 |
| <ul> <li>Аккаунт включен с</li> <li>Расписание:</li> </ul> | 01.09.2021 00:00 🛱 🕒 и до 30.09.2021 00:00 🛱 🕒 Удалить просроченный аккаунт Уве | домить по почте |

Рис. 2: Интервал просмотра данных

 Вы можете задать окно просмотра последних данных, в часах. В этом случае пользователю будет доступны данные в течение заданного окна, начиная с времени приема последних данных.

| Ограничения: Редактировать |                  |            |      |                  |            |                                                 |  |  |  |  |  |
|----------------------------|------------------|------------|------|------------------|------------|-------------------------------------------------|--|--|--|--|--|
| О Может смотреть данные с  | 01.09.2021 09:00 |            | и до | 20.09.2021 19:00 |            | 💿 или 3 последних часов 🖕                       |  |  |  |  |  |
| • Аккаунт включен с        | 01.09.2021 00:00 | <b>:</b> • | идо  | 30.09.2021 00:00 | <b>:</b> • | Удалить просроченный аккаунт Уведомить по почте |  |  |  |  |  |
| О Расписание:              |                  |            |      |                  |            |                                                 |  |  |  |  |  |

Рис. 3: Окно просмотра последних данных

## Ограничение времени действия учетной записи

#### Внимание

Время действия ограничивает доступ во все организации пользователя.

# Ограничение времени действия учетной записи может быть задано в виде интервала или расписания:

 Для установки фиксированного интервала выберите настройку Аккаунт включен с ... до ... и введите даты и время начала и окончания интервала, в течение которого пользователю разрешен доступ в программу «АвтоГРАФ.WEB». Для ограничения только времени начала действия учетной записи, оставьте время окончания пустым.

#### Примечание

Для настройки **Аккаунт включен с ... до ...**, если задано время окончания учетной записи, может быть включена опция **«Удалить просроченный аккаунт»**, которая позволяет автоматически удалить с сервера учетную запись пользователя после окончания времени действия. Удаление происходит ежедневно (ночью). Для получения уведомления об удалении учетной записи на электронную почту, заданную в контактных данных этой учетной записи, включите опцию «Уведомить по почте».

| Ограничения: Редактиров   | ×                |            |      |                  |            |                                                     |  |
|---------------------------|------------------|------------|------|------------------|------------|-----------------------------------------------------|--|
| О Может смотреть данные с | 01.09.2021 09:00 |            | и до | 20.09.2021 19:00 |            | 💿 или 3 последних часов 🜲                           |  |
| • Аккаунт включен с       | 01.09.2021 00:00 | <b>:</b> • | и до | 20.09.2021 00:00 | <b>:</b> • | 🖌 Удалить просроченный аккаунт 🖌 Уведомить по почте |  |
| О Расписание:             |                  |            |      |                  |            |                                                     |  |

Рис. 4

 Для установки расписания действия учетной записи выберите настройку «Расписание» и выберите дни недели и часы, когда пользователь будет иметь доступ в программу.
 Окрашенные ячейки таблицы — это интервалы времени, когда учетная запись включена.

| 1                |                       |   |        |   |   |   |   |      |      |   |        |    |    |    |       |       |       |       |       |       |     |      |       |        |      |
|------------------|-----------------------|---|--------|---|---|---|---|------|------|---|--------|----|----|----|-------|-------|-------|-------|-------|-------|-----|------|-------|--------|------|
| ) Mo             | жет смотреть данные с |   |        |   |   |   |   | и до | 20.0 |   | 1 19:0 |    |    |    | ) или | 3 п   | ослед | них ч | асов  | *     |     |      |       |        |      |
| Ак               | каунт включен с       |   | 1.09.2 |   |   |   |   | и до |      |   |        |    |    |    | Уда   | ілить | проср | очени | ный а | ккаун | г 🖂 | Уве, | домит | ъ по г | 1041 |
| 🕘 Pa             | списание:             | 0 | 1      | 2 | 3 | 4 | 5 | 6    | 7    | 8 | 9      | 10 | 11 | 12 | 13    | 14    | 15    | 16    | 17    | 18    | 19  | 20   | 21    | 22     | 23   |
| 🗸 П              | н все, ничего         |   |        |   |   |   |   |      |      |   |        |    |    |    |       |       |       |       |       |       |     |      |       |        |      |
| V B              | т все, ничего         |   |        |   |   |   |   |      |      |   |        |    |    |    |       |       |       |       |       |       |     |      |       |        |      |
| C                | р все, ничего         |   |        | 1 |   |   | 1 |      |      |   |        |    |    |    |       |       |       |       |       |       |     |      |       |        |      |
| <mark>У</mark> Ч | т все, ничего         |   |        |   |   |   |   |      |      |   |        |    |    |    |       |       |       |       |       |       |     |      |       |        |      |
| 🗸 П              | т все, ничего         |   |        |   |   |   |   |      |      |   |        |    |    |    |       |       |       |       |       |       |     |      |       |        |      |
| C                | б все, ничего         |   |        |   |   |   |   |      |      |   |        |    |    |    |       |       |       |       |       |       | 1   |      |       |        |      |
| B                | с все, ничего         |   |        | 1 |   |   |   |      |      |   | 1      |    |    |    |       | Ĩ.    |       |       |       |       |     |      | 1     |        |      |

Рис. 5

## Ограничение доступа к объектам организации

#### Внимание

Настройки на вкладках «Список TC» и «Геообъекты» ограничивают доступ пользователя только к объектам текущей организации.

Ограничение доступа к объектам организации означает, что пользователь, заходя в организацию, не будет видеть в списках те объекты, к которым доступ ограничен. **Для ограничения доступа к объектам мониторинга организации** перейдите на вкладку «Список TC» и установите галочки напротив только тех объектов, к которым пользователь будет иметь доступ.

**Для ограничения доступа к геообъектам организации** перейдите на вкладку «Геообъекты» и установите галочки напротив тех геообъектов, к которым пользователь будет иметь доступ.

Если ограничения выключены (выключен чек-бокс «Включить ограничения», то пользователь имеет доступ ко всем объектам мониторинга и геообъектам организации. Для того чтобы обеспечить доступ ко всем объектам организации при включенной опции «Включить

ограничения», например, если ограничения касаются только времени действия учетной записи или периода просмотра данных, установите галочки напротив всех пунктов списка объектов.

| Ограничения: Редактировать                                                                                                    |                     | ×                |
|----------------------------------------------------------------------------------------------------|---------------------|------------------|
| O Может смотреть данные с 01.09.2021 09:00 📋 🕞 и до 20.09.2021 19:00 📋 🕒 🐽 или 3 последни                                          | их часов 🜲          |                  |
| <ul> <li>Аккаунт включен с</li> <li>О1.09.2021 00:00 🛱 🕑 и до 20.09.2021 00:00 🛱 🕒 Удалить просроч</li> <li>Расписание:</li> </ul> | ченный аккаунт 🛛 Ув | едомить по почте |
| Список ТС Геообъекты                                                                                                    |                     |                  |
| Название                                                                                                    | Номер               | № прибора        |
|                                                                                                    |                     |                  |
| 🗁 📜 Demo (РП)                                                                                                    |                     | *                |
| ▶ 🗁 🔽 САN: датчики уровня, моточасы                                                                                                |                     |                  |
| ▶ 🗁 🗹 САN: нагрузка на ось                                                                                                    |                     |                  |
| 4 🗁 🔽 Arpo                                                                                                    |                     |                  |
| 🐴 🔽 Harvester CASE 2366                                                                                                    |                     | 9999982          |
| ▶ 🗁 🔽 Городской транспорт                                                                                                    |                     |                  |
| 🗁 🔽 Датчики уровня                                                                                                    |                     |                  |
| Контроль топлива                                                                                                    |                     | -                |
| ▶ 🗁 Курьеры (AG Mobile)                                                                                                    |                     |                  |
| Морской транспорт                                                                                                    |                     |                  |
| • Съ Самолеты                                                                                                    |                     |                  |
| • Стационарные                                                                                                    |                     |                  |
| • С Частные перевозки                                                                                                    |                     |                  |
| ▶ ि ЯрБус, 000                                                                                                    |                     |                  |
| City Bus 37                                                                                                    |                     | 1203859          |
| Daewoo Nexia (1-wire sensors)                                                                                                    | 0T739A174           | 9099993          |
| Se Freightliner                                                                                                    | A 827 HE 58 KZ      | 9999999          |
|                                                                                                    | 5 700 44 66         |                  |
| <ol> <li>Некоторые разрешения могут пересекаться с виртуальными деревьями</li> </ol>                                               |                     |                  |
| Включить ограничения                                                                                                    | √ OK                | 🛇 Отмена         |
|                                                                                                    |                     |                  |

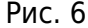

ограничения,, время действия,, время просмотра,, данные,, доступ

From: http://wiki.tk-chel.ru/ - Документация АвтоГРАФ.WEB

Permanent link: http://wiki.tk-chel.ru/admin/users/limits

Last update: 12.09.2021 03:30

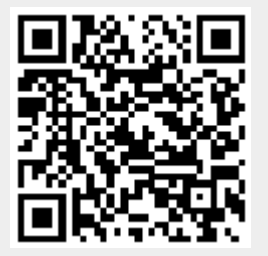